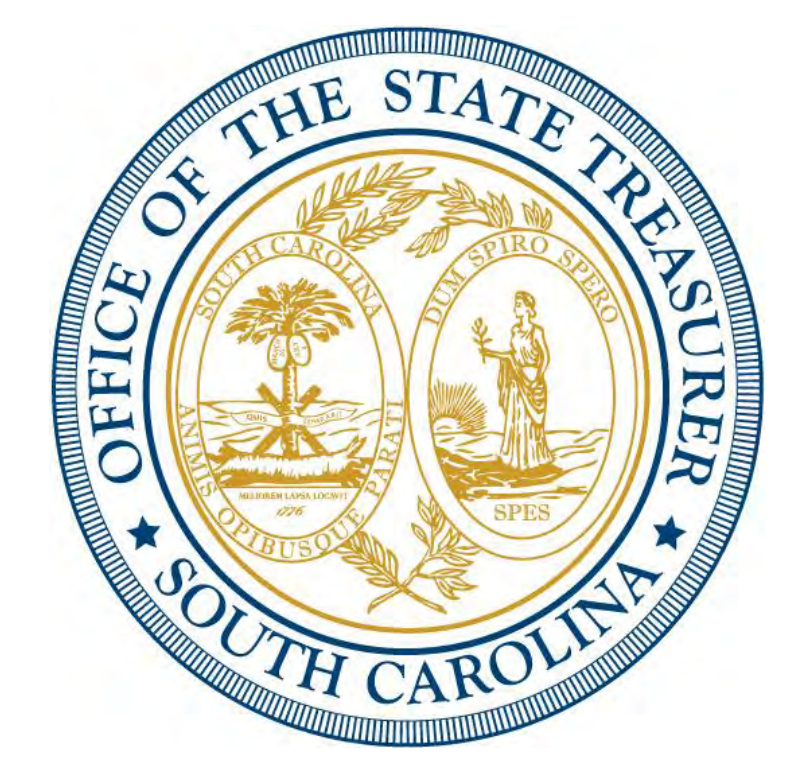

#### **LOCAL GOVERNMENT INVESTMENT POOL** Navigating iPAS

June 2019

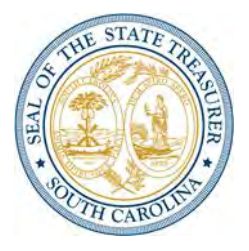

 iPAS is QED Financial System's online software application that allows users to process transactions, view fund participant account information and print account statements via a web browser. To obtain User ID and Password for IPAS, fill out IPAS consent form and send to STO.lgip@sto.sc.gov.

|                                     | South Carolina Office of State Treasurer<br>Local Government Investment Pool (LGIP)                                                                                               |
|-------------------------------------|----------------------------------------------------------------------------------------------------|
| Home<br>Help<br>Contact Information | Velcome to the South Carolina State Treasurer's Local Government Investment Pool System   Please enter your User ID and Password to log on   User ID:   Password:   Dog On   Exit |

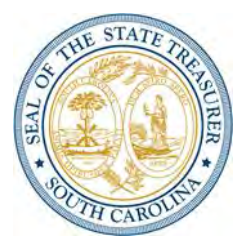

iPAS provides comprehensive online help, including step-by-step instructions on how to enter deposit and withdrawal requests, initiate interfund transfers, run participant statements, print confirmations of executed transactions and change passwords.

The Office of the State Treasurer is the administrator of iPAS. The administrator will set up and manage user profiles and investment attributes, assign investments to authorized users and create/manage notices.

The administrator can also reset a user's password when the user has been locked out of the system.

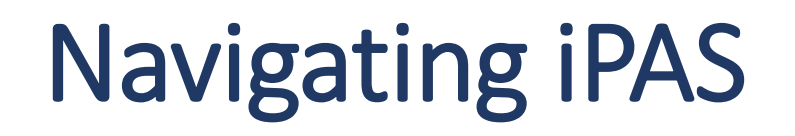

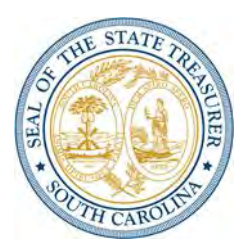

There are three transaction types that can be initiated through iPAS:

#### Deposits, Withdrawals and Interfund Transfers.

You can also generate **Account Statements** to view your transaction activity, running investment balances and earned income for any date range.

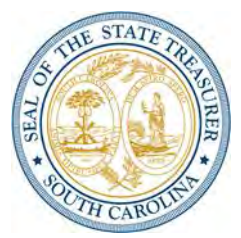

To initiate a deposit, select the **Deposit** option in the left menu bar or within the center text on the Home page. Next, select the investment that will receive the deposit from the drop-down menu (if other than the default investment), and enter the payment method, effective date, amount and transaction description (optional).

Then click **Submit** to go to the Deposit Confirmation page. There deposit details can be reviewed and, if correct, users can click **Continue**.

A deposit in iPAS only notifies the State Treasurer's Office that funds are coming. The participant must initiate a wire or ACH with their bank to send the funds to the State Treasurer's Office.

Please remember all deposits must be received by noon (12:00 pm) to be invested overnight.

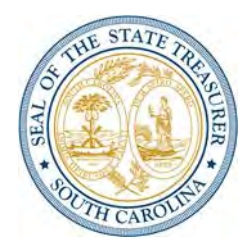

The final page displayed in the Deposit transaction process is the **Deposit Status** page, which provides users with the transaction's confirmation number, confirmed details of the transaction and the deposit request's status. If any part of the deposit request is invalid, iPAS will reject it and provide an explanation for the denial.

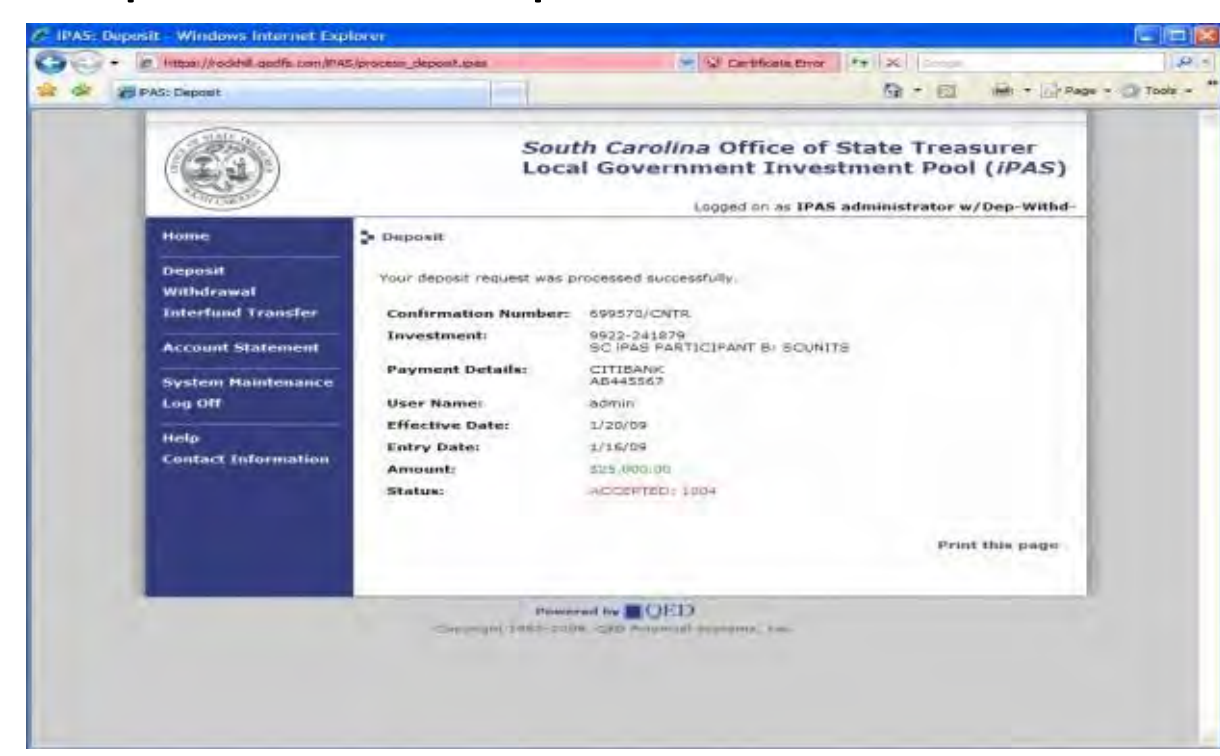

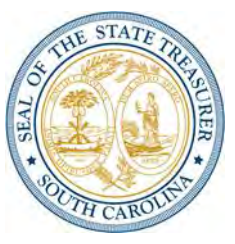

To initiate a withdrawal, select the **Withdrawal** option in the left menu bar or within the center text of the Home page. Then select the investment from which to withdraw from the drop-down menu (if other than default investment), and enter payment method, effective date, withdrawal amount and transaction description (optional). Then click **Submit** to go the **Withdrawal Confirmation** page. You must submit your withdrawal request by 4:00 pm to receive funds the next business day.

The final page displayed in the withdrawal transaction process is the **Withdrawal Status** page. It provides the user with the transaction confirmation number, confirmed details of the transaction and the withdrawal request status.

If any part of the withdrawal request is invalid, iPAS will reject it and provide an explanation for the denial.

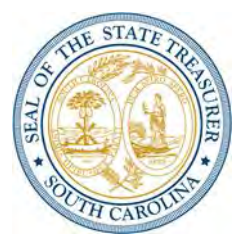

To initiate an interfund transfer, select the **Interfund Transfer** option in the left menu bar or within the center text of the Home page. Then enter the source investment from the drop-down menu (if other than the user's default investment), and select investment destination, effective date, withdrawal amount and transaction description (optional). Click submit to go the **Interfund Transfer Request** page.

The next page displays the interfund transfer information. If correct, click **Continue**.

If any part of the interfund transfer request is invalid, iPAS will reject it and provide an explanation for the denial.

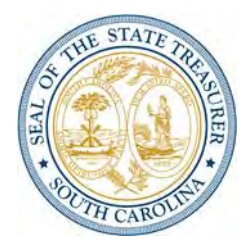

iPAS enables users to create real-time account statements for a particular account or several or all accounts within the user's authorization profile for a particular period of time. Statements can be generated in HTML, PDF, RTF and XLS formats.

To generate real-time account statements, select **Account Statements** from the left menu bar or the center of the Home page. The search function enables the user to obtain fund information based on search criteria.

Enter the desired criteria, including investment from the drop-down menu, the reporting period, the report template and report output format. Then **Submit** the selected criteria.

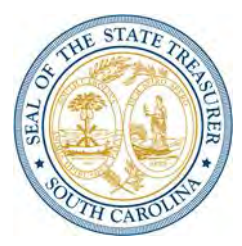

# An account statement (shown here in HTML format) details such items as **Deposits**, **Withdrawals** and **Distributions**.

| (63)                                                                                                    | So                                                                                                    | uth Carolina Office of<br>cal Government Inve                                                                                                    | of State Treasurer<br>estment Pool ( <i>IPA</i>                                                                                                    |
|----------------------------------------------------------------------------------------------------|----------------------------------------------------------------------------------------------------|----------------------------------------------------------------------------------------------------|----------------------------------------------------------------------------------------------------|
|                                                                                                    |                                                                                                    | Logged on as IP                                                                                                    | AS administrator w/Dep-W                                                                                                    |
| Account Statement                                                                                                    |                                                                                                    |                                                                                                    |                                                                                                    |
|                                                                                                    | Ē                                                                                                    | Close Repair                                                                                                    |                                                                                                    |
|                                                                                                    |                                                                                                    |                                                                                                    | View printable versio                                                                                                    |
|                                                                                                    | 8                                                                                                    | > > >                                                                                                    |                                                                                                    |
| Viewing page 14 Mil of 2                                                                                                    | HES                                                                                                    | t Prev Next Last                                                                                                    | Open est 🖂 📾 🕯                                                                                                    |
| -                                                                                                    |                                                                                                    |                                                                                                    |                                                                                                    |
| Sol Sol                                                                                                    | th Carolina C                                                                                                    | Office of State Treasu                                                                                                    | rer                                                                                                    |
|                                                                                                    | Conve                                                                                                    | rse Chellis III CPA                                                                                                    |                                                                                                    |
|                                                                                                    | Conve                                                                                                    | tato Troopuror                                                                                                    |                                                                                                    |
| 1                                                                                                    | Ctata                                                                                                    | tale freasurer                                                                                                    |                                                                                                    |
|                                                                                                    | Staten                                                                                                    | ient of Account - As of 01/1                                                                                                    | 6/2009                                                                                                    |
|                                                                                                    | Local Govern                                                                                                    | ment Investment Pool                                                                                                    |                                                                                                    |
| SC IPAS PARTICIPANT I<br>Louise Barnes<br>COMMUNICATIONS DE<br>LAWRENCEVILLE, SC<br>71666                                                                                                    | B<br>PT                                                                                                    |                                                                                                    | Account Period<br>11-07-09 through 01-16-09                                                                                                    |
| 10000                                                                                                    |                                                                                                    | and stress most of                                                                                                    | Same and Walnut                                                                                                    |
|                                                                                                    |                                                                                                    |                                                                                                    | Account August                                                                                                    |
|                                                                                                    |                                                                                                    | 90 (PAS COM                                                                                                    | Maximum Same                                                                                                    |
| Currani Yisid                                                                                                    | 35.4130                                                                                                    | 90.045.000                                                                                                    | Account (Acces<br>UON FUND - Peel (9920)                                                                                                    |
| Current Yield<br>Prior Barnings Accrued                                                                                                    | 38.4130<br>5.8.00                                                                                                    | Prior Balance                                                                                                    | MON FUTUP - Pool (9920)<br>5 831,387.22                                                                                                    |
| Clament Yield<br>Prior Barnings Accesed<br>Clonent Barnings                                                                                                    | 38.4130.<br>5.0,00<br>\$ 15,846 23                                                                                                    | Prior Balance<br>Deposite                                                                                                    | Account Anne<br>MON FUTD - Peel (920)<br>5 831,337.32<br>5 220,527.60                                                                                                    |
| Current Yisté<br>Peter Barnings Accrued<br>Corrent Barnings<br>Sutvorsil                                                                                                    | 35.4130.<br>5.0,00<br>5.15,846.23<br>5.15,846.23                                                                                                    | Poor Bitance<br>Deponte<br>Withdownala                                                                                                    | Account Adde<br>MON FUTD - Peol (920)<br>8 431,327,32<br>5 220,527,60<br>3 75,678,60                                                                                                    |
| Cuenni Yisid<br>Pelor Barnings Accound<br>Donent Barnings<br>Bolivetsi<br>Barnings Pakeived                                                                                                    | 38.4(30.<br>8.0,00<br>8.15,846,23<br>8.15,845,23<br>8.15,849,50                                                                                                    | Deter Balance<br>Deposite<br>Withdowsla<br>Exertings Pairweist                                                                                                    | Account Ame<br>MON FUTD - Pool (9220)<br>8 431,337.32<br>9 220,537.00<br>1 79,838.00<br>- 4 2.55                                                                                                    |
| Cummi Yisid<br>Pelor Barnings Accused<br>Dommi Barnings<br>Bohmsis<br>Barnings Rassivad<br>Cumer Barnings Accused                                                                                                    | 38.4130.<br>5.0,00<br>5.15,846.23<br>5.15,846.23<br>5.15,840.20<br>5.15,840.50<br>43.0.27                                                                                                    | Prior Balance<br>Deposite<br>Withdrawala<br>Eamings Réinvesied<br>Sjow Balance                                                                                                    | Account Ame<br>MON FUTD - Pool (#220)<br>8 431,337.32<br>8 220,527.00<br>1 79,878.00<br>- 4 2,50<br>1 981,333.72                                                                                                    |
| Cummi Yisid<br>Prior Samings Accrosed<br>Doment Samings<br>Solomosis<br>Earrings Facelyed<br>Cummir Earrings Accrosed<br>Date                                                                                                    | 38.4130.<br>5.8,00<br>5.15,846.23<br>5.15,846.23<br>5.15,846.23<br>5.15,846.59<br>(8.0.27<br>Activity                                                                                                    | Poor Balance<br>Depone<br>Websternala<br>Earninga Patrovased<br>Syler Salance<br>Amsund                                                                                                | Account Anne<br>MON FUTED - Peel (#220)<br>8 831,357.32<br>5 220,527.00<br>3 79,628.00<br>-8 2.50<br>1 991333 72<br>Bahnce                                                                                                    |
| Cummi Yisld<br>Prior Barnings Accused<br>Dommi Barnings<br>Solvental<br>Earnings Earsived<br>Cumer Earnings Accused<br>Date<br>01.01.05                                                                                                    | 38,4120<br>8,6,00<br>9,15,840,23<br>5,15,840,50<br>40,027<br>Activity<br>Formed Balance                                                                                                    | Poor Bitance<br>Depens<br>Weidervala<br>Earnings Petrovesed<br>Ster Balacce<br>Amsunt<br>14.00                                                                                         | Account Ame<br>MON FUTD - Pool (#220)<br>8 431,337.32<br>9 20,937.00<br>1 79,878.00<br>- 4 2.50<br>1 931,333.72<br>Balance<br>1 831,377.33                                                                                                    |
| Cammi Yitid<br>Prior Saminga Accosed<br>Commi Saminga<br>Sobronsi<br>Earringa Paselwed<br>Current Earringa Accosed<br>Date<br>01 01 05<br>01 00 05                                                                                                    | 58.4130.<br>5.0.00<br>5.15,846.23<br>5.15,846.20<br>5.15,840.20<br>6.0.27<br>Activity<br>Portuge Salance<br>Deposit.                                                                                                    | Prior Balance<br>Deposite<br>Withdowsla<br>Exercise Estimated<br>Spec Balance<br>Amount<br>1 8.00<br>1 200,000.00                                                                      | Account Ame<br>MON FUTD - Peel (9220)<br>5 431,337 32<br>5 220,537 50<br>1 79,038 60<br>1 991,335 72<br>5 341,335 72<br>5 341,337 72<br>8 341,337 72<br>1 1,051,337 22                                                                                                    |
| Cummi Yisid<br>Paior Saminga Accound<br>Dioment Saminga<br>Soloment<br>Saminga Passived<br>Cummir Saminga Accound<br>Date<br>01 01 05<br>01 04 05<br>01 04 05<br>01 04 05                                                                                                    | 38.4120.<br>5.0.00<br>5.15,845.23<br>5.15,845.23<br>5.15,945.23<br>5.15,945.235.25,955.25,955.25,955.25,955.25,955.25,955.25,955 | Poor Balance<br>Deposite<br>Withdravala<br>Earnings Pathrowsed<br>Syler Balance<br>Amount<br>1 8.00<br>1 200,000,000<br>3 320,000                                                      | Account Ame<br>MON FUTED - Peol (#920)<br>5 831,337.22<br>5 220,927.00<br>3 79,628.00<br>-8 2.55<br>1 981,337.72<br>Batance<br>5 831,327.22<br>8 1,031,325.22                                                                                                    |
| Cummi Yisid<br>Peter Barnings Accused<br>Donrent Barnings<br>Bohrensis<br>Barnings Reserved<br>Cumert Earnings Accused<br>Date<br>01:01:05<br>01:02:09<br>01:12:09<br>81:12:09                                                                                                    | 33,4120<br>5,0,00<br>5,15,840,23<br>5,15,840,50<br>40,027<br>Activity<br>Formed Salance<br>Deposit<br>Withdrawal<br>Withdrawal                                                                                                    | Prior Bitance<br>Depents<br>Withdowska<br>Earnings Patrovested<br>Ster: Balacce<br>Amsunt<br>16.00<br>1.000,000<br>3.12.00<br>1.12.00                                                  | Account Ame<br>Account Ame<br>B 431,337 12<br>S 20,937 00<br>4 7,9473,00<br>-4 2,50<br>I 901,233 72<br>Bannet<br>B 431,377 22<br>S 1,031,323,22<br>S 1,031,323,22<br>S 1,031,323,22                                                                                                    |
| Cumuni Yitid<br>Pelor Barnings Accosed<br>Commt Barnings<br>Softmal<br>Earnings Reselved<br>Cumer Earnings Accosed<br>Date<br>01 01 05<br>01 02 05<br>01 22 06<br>01 12 06<br>01 12 06<br>01 12 06                                                                                                    | 38.4130.<br>5.0.00<br>5.15,840.23<br>5.15,840.20<br>5.15,840.20<br>6.0.27<br>Activity<br>Formuto Salance<br>Deposit:<br>Withdownal<br>Withdownal                                                                                                    | Prior Balance<br>Deposite<br>Withdrawala<br>Earnings Painweisel<br>Sjort Balance<br>Amsunt<br>1 6.00<br>1 200,000,00<br>3 12.00<br>1 12.00<br>1 12.00<br>1 12.00<br>1 12.00<br>1 12.00 | Account Ame<br>ACC FULTED - Pool (#920)<br>8 451,337 22<br>8 220,937 50<br>3 79,038.00<br>-12 2 50<br>1 991335 72<br><b>Balance</b><br>8 131,337 72<br>8 1,051,327 22<br>8 1,051,325 22<br>8 1,051,312 22<br>5 1,021,313 22                                                                                                    |
| Cummi Yinld<br>Delor Earnings Accrosed<br>Donnet Earnings<br>Bothmal<br>Earnings Excelved<br>Cummit Earnings Accrosed<br>Date<br>01 01 05<br>01 02 05<br>01 02 05<br>01 02 05<br>01 12 05<br>01 12 05<br>0 | 38.4120.<br>5.0.00<br>5.15,845.23<br>5.15,845.23<br>5.15,845.23<br>5.15,845.25<br>5.15,845.25 5.15,845.25<br>5.15,845.25                                                                                                    | Dior Balance<br>Deposite<br>Weindersda<br>Earnings Patimovised<br>Syler Salance<br>Answard<br>1 0.00<br>2 200,000,00<br>3 22.00<br>1 10,000,00<br>3 12,00<br>1 10,000,00<br>5 12,00    | Account Ame<br>Account Ame<br>B 431,327,32<br>5 220,927,00<br>3 79,028,00<br>-12,26<br>1 991,323,72<br>Bahnes<br>B 191,327,22<br>5 1,031,325,22<br>5 1,021,313,22<br>5 1,021,313,22<br>5 1,021,321,22<br>5 1,021,321,22<br>5 1,021,321,22<br>5 1,021,321,22<br>5 1,021,321,22<br>5 1,021,321,22<br>5 1,021,321,22<br>5 1,021,321,22<br>5 1,021,321,22<br>5 1,021,321,22<br>5 1,021,321,22<br>5 1,021,321,22<br>5 1,021,321,22<br>5 1,021,321,22<br>5 1,021,321,22<br>5 1,021,301,22<br>5 1,021,301,22 |

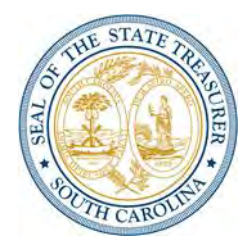

iPAS is fully integrated with the Q2 Investment Workflow System – in real time. All transaction activities submitted by fund participants via iPAS are immediately recorded with Q2, and Q2 contains a real-time transaction monitor and audit trail that enables fund sponsors to instantly observe participant iPAS activity.

iPAS can be configured to allow actual transactions or just transaction requests. Using a real-time message server for communication, Q2 dynamically validates and updates the information provided to iPAS participants, including: **Investment balances**, **Transaction activity**, **Contributions**, **Withdrawals**, **Interfund transfers**, **Investment and transaction payment methods**, and **Administrative notices**.

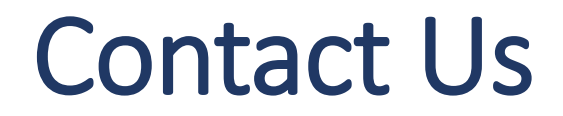

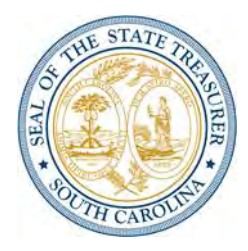

For more information on LGIP or using iPAS, please contact:

#### Courtney Hogue, LGIP Accounting Manager 803.734.2110 courtney.hogue@sto.sc.gov

Melissa Simmons, Senior Assistant State Treasurer 803.734.2662 <u>melissa.simmons@sto.sc.gov</u>

STO.LGIP@sto.sc.gov